**ステップ1**:案内メールに記載されているインターネットアドレス(URL) にアクセス。 【URL例】 https://live.remo.co/...(以下、文字列)

# ステップ2:【ログインして参加する】をクリック。

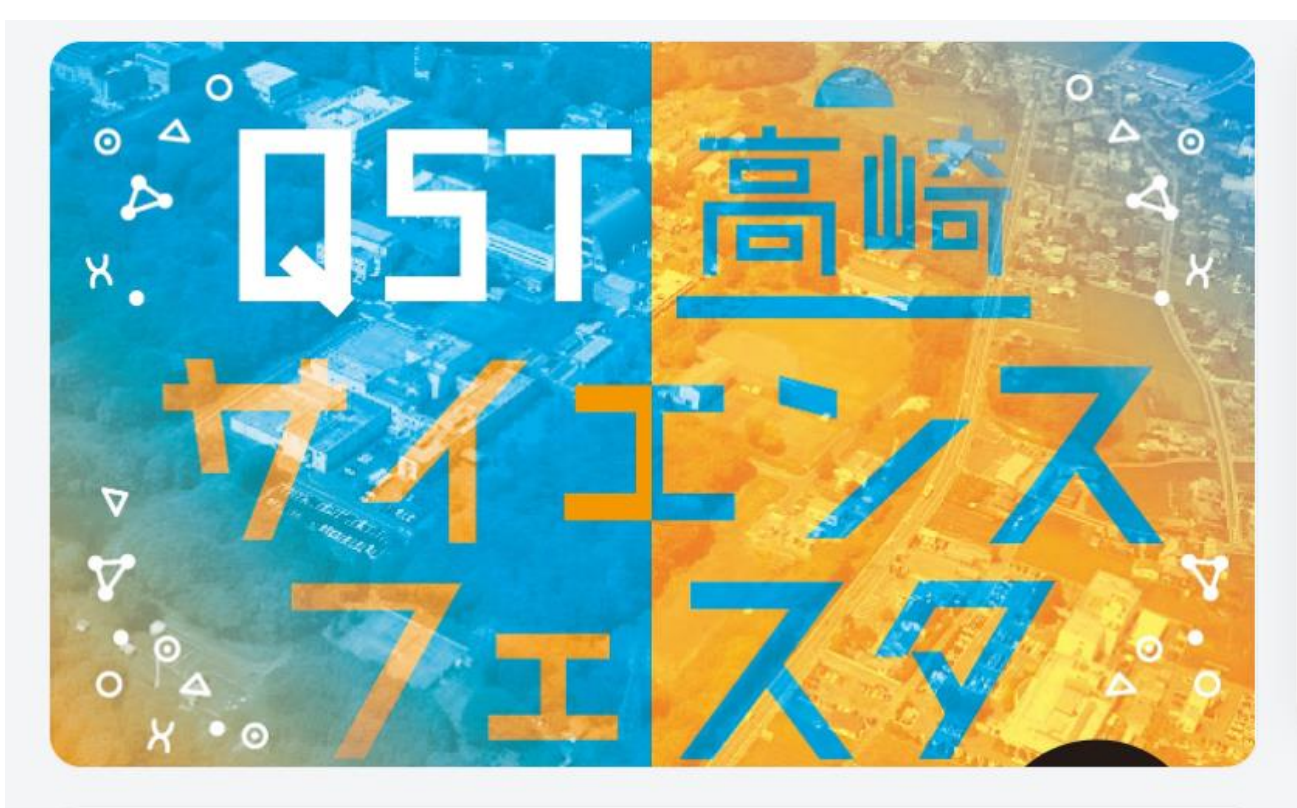

QST高崎サイエンスフェスタ 2021demo

イベント開始日時 November 19th, 11:20am - JST イベント終了日時 November 19th, 03:00pm - JST

J, Remoを最大限楽しんで頂く為に「マイク」 と「カメラ」のご利用を推奨いたします

イベントが開始されました 🏂

ログインして参加する

主催者

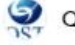

QST Takasaki Secretariat

イベントを共有する

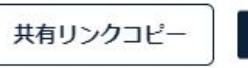

in

### ステップ3:初めての方はメールアドレスを入力してアカウントを作成。 アカウント作成済の方は【こちらからログイン】をクリック。

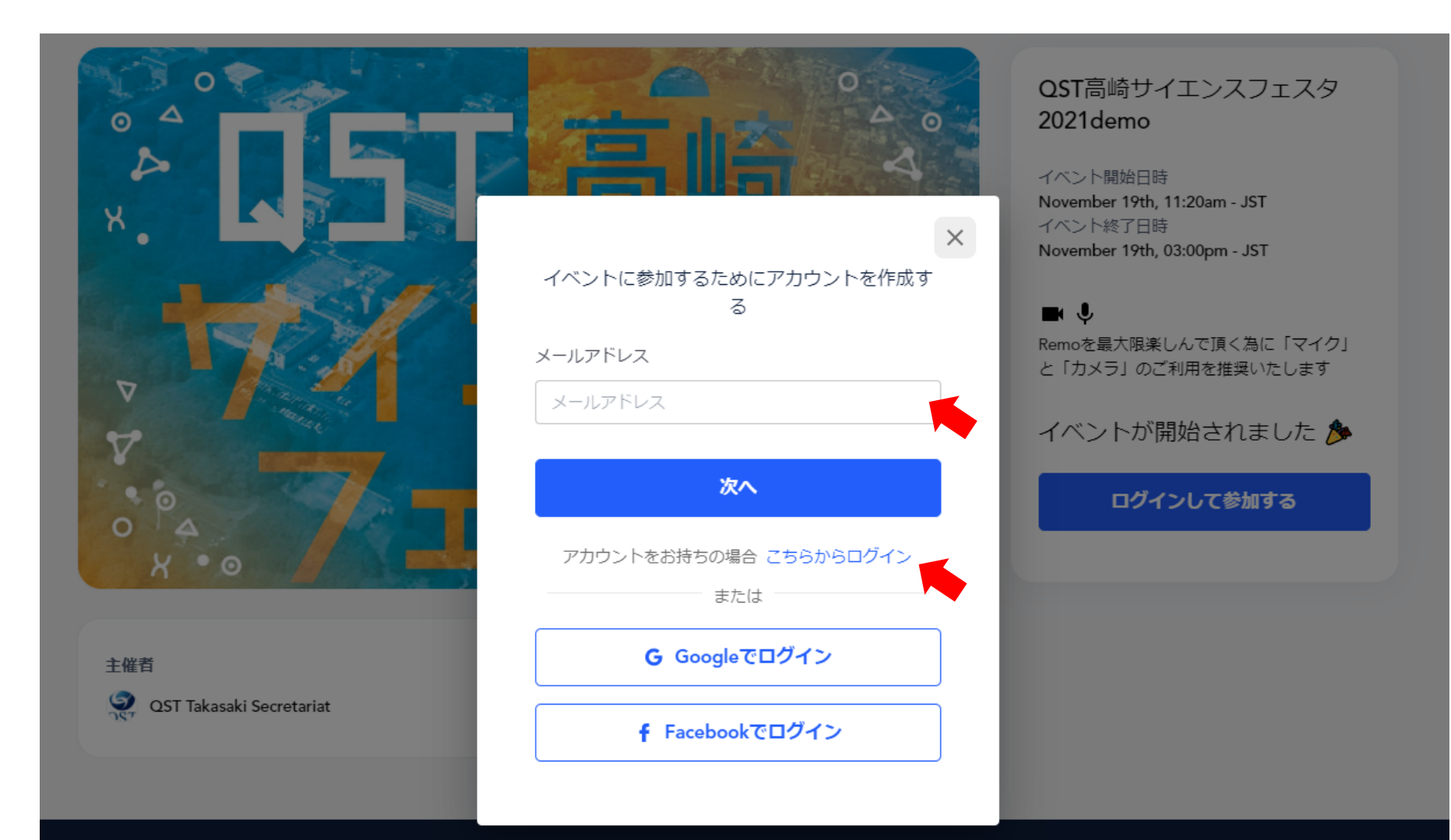

### **ステップ4**:この画面でカメラ・マイクをテストできます。 問題なければ【参加する】をクリック。

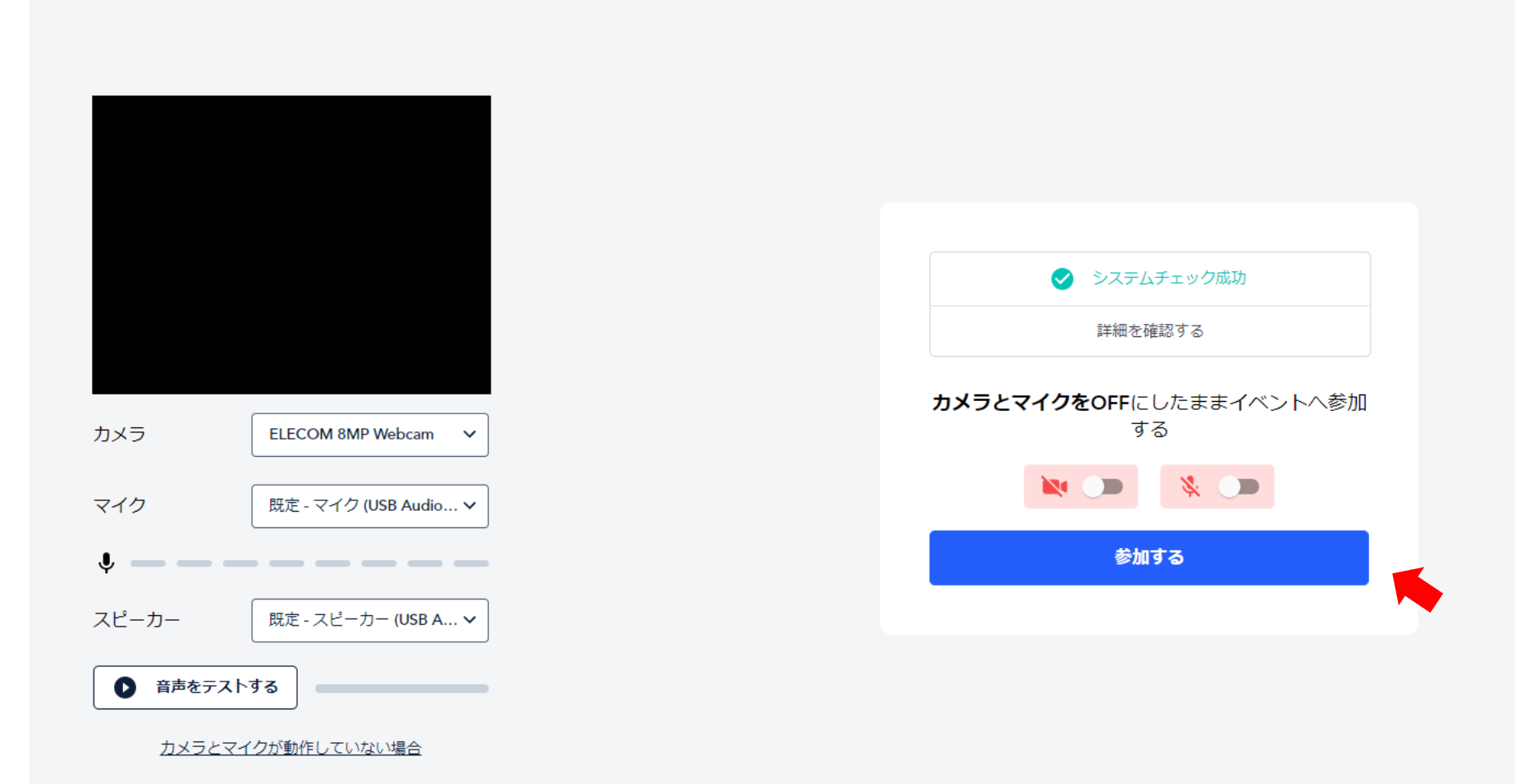

**ステップ5**:下のような画面が表示されれば入場完了です。

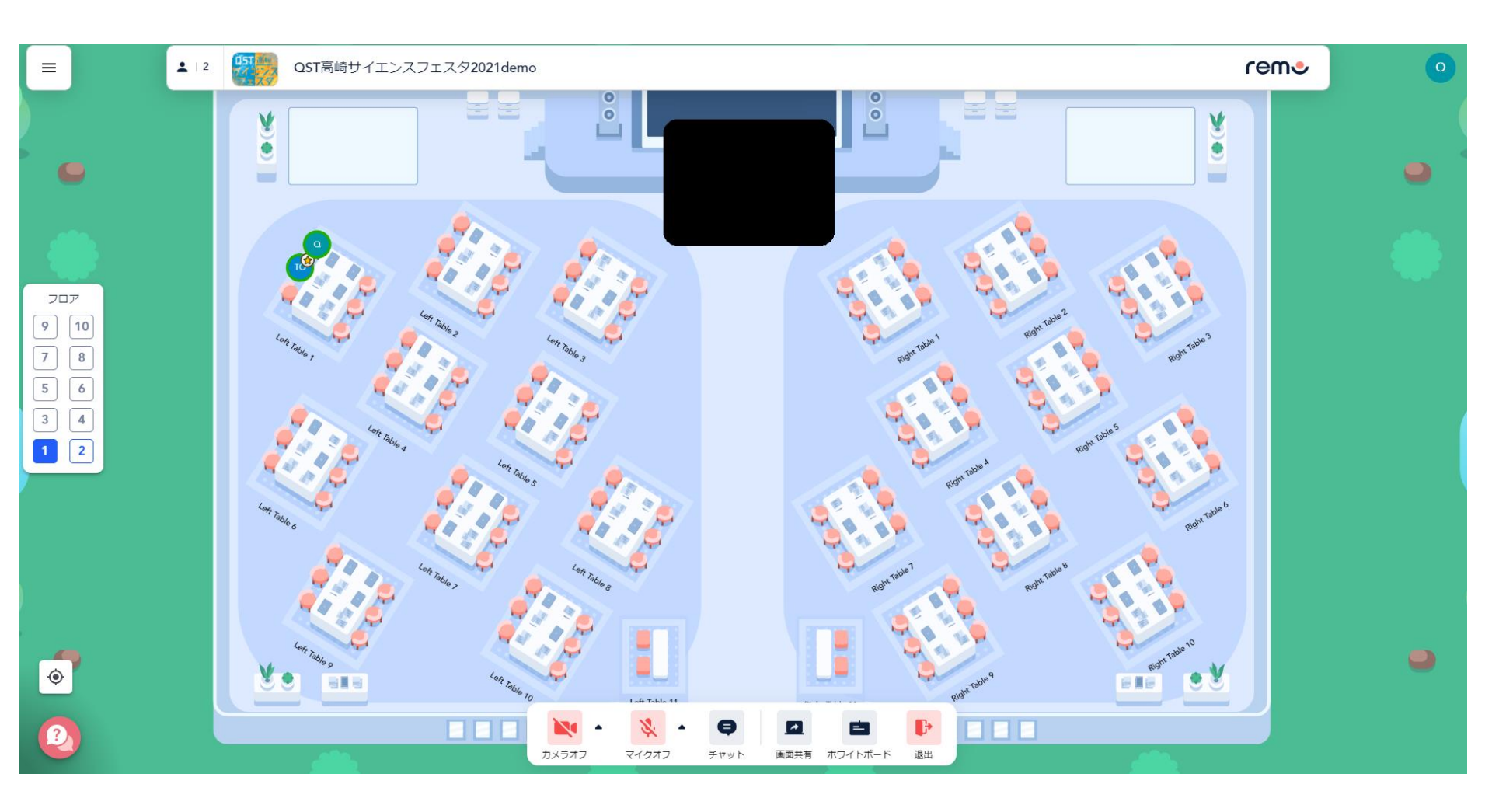

### **ステップ6**:ポスター番号が書かれたテーブルをダブルクリックして座る。 画面左側にある【フロア】で別の階に移動する。

#### (1階の右上にHELP Deskを置きますので、お気軽にお立ち寄りください)

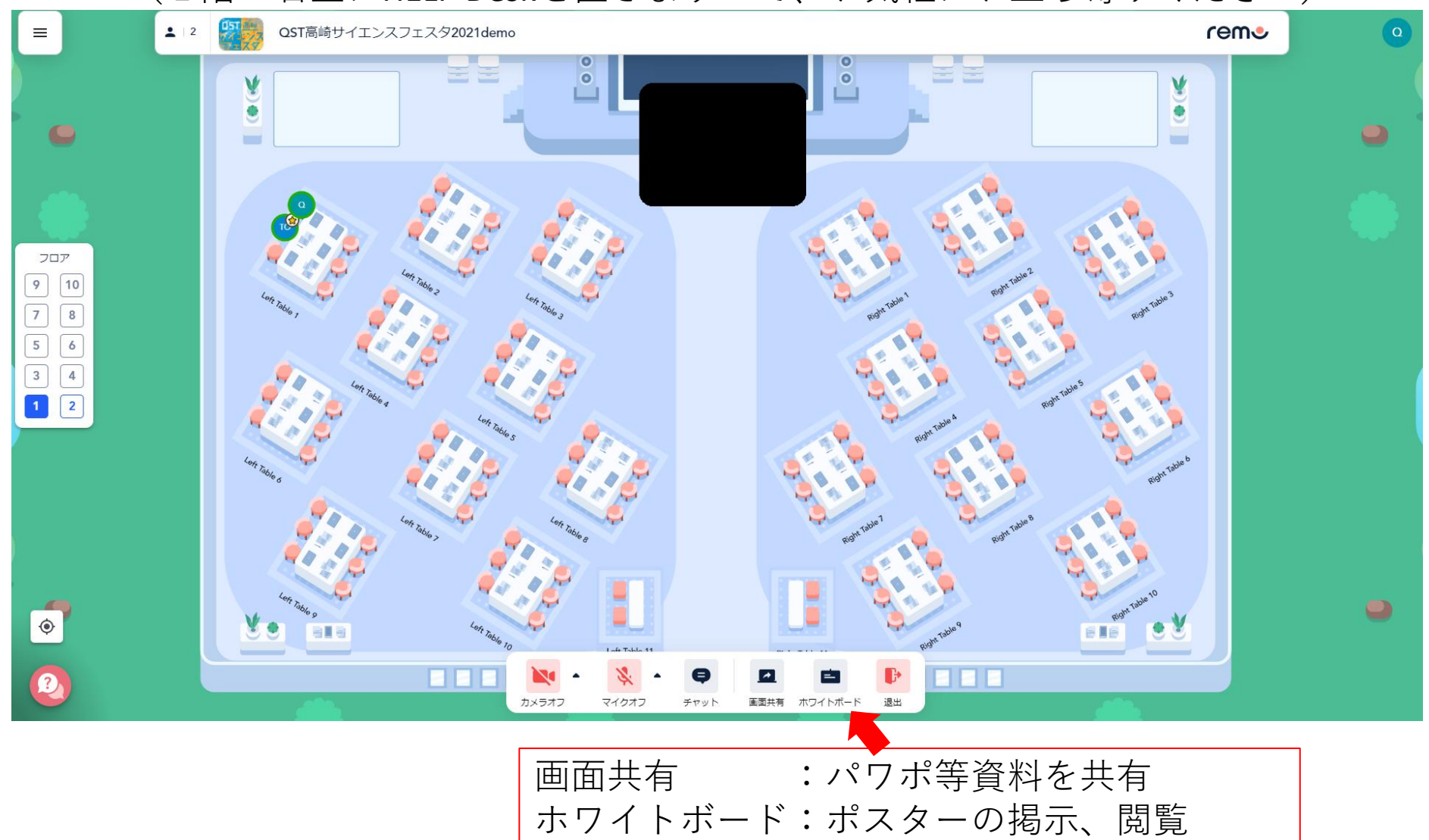

#### Whiteboardの画面例

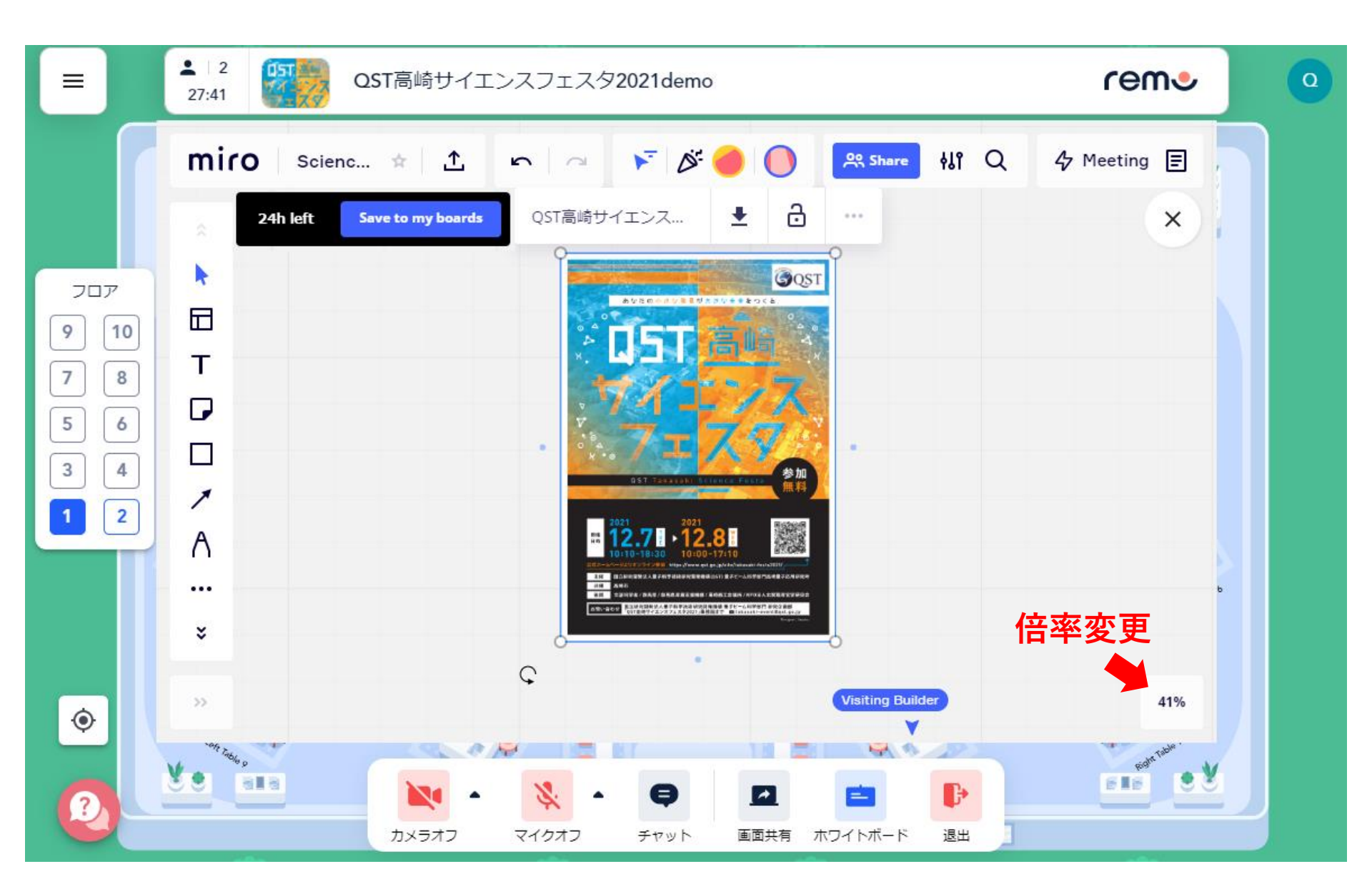

## 共有された発表資料の拡大方法

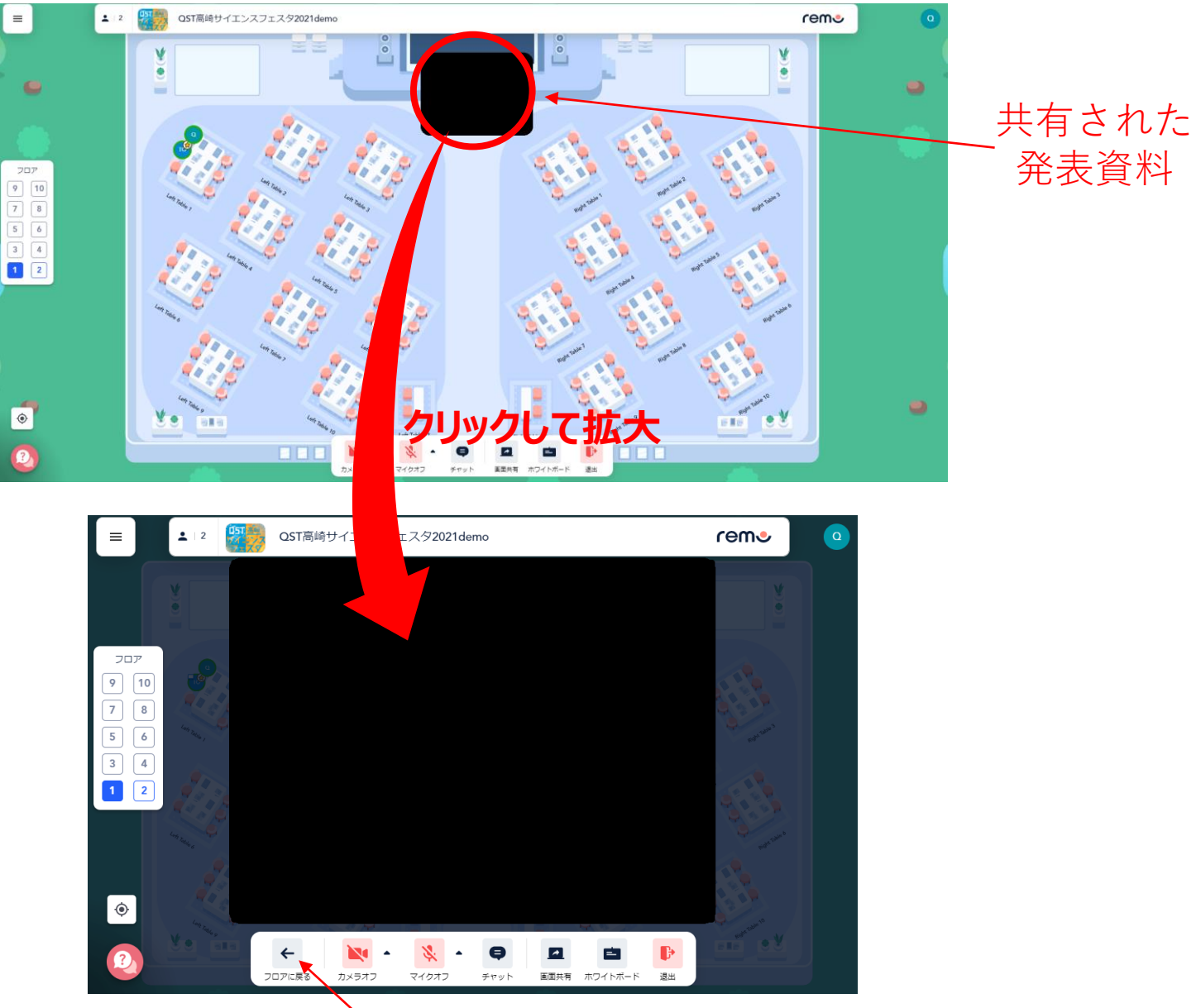

フロアに戻る